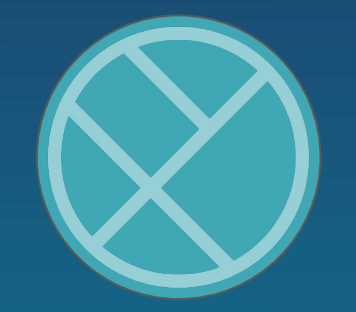

¿Cómo ingresar a la app móvil desde la plataforma UTPL?

#### Paso 1

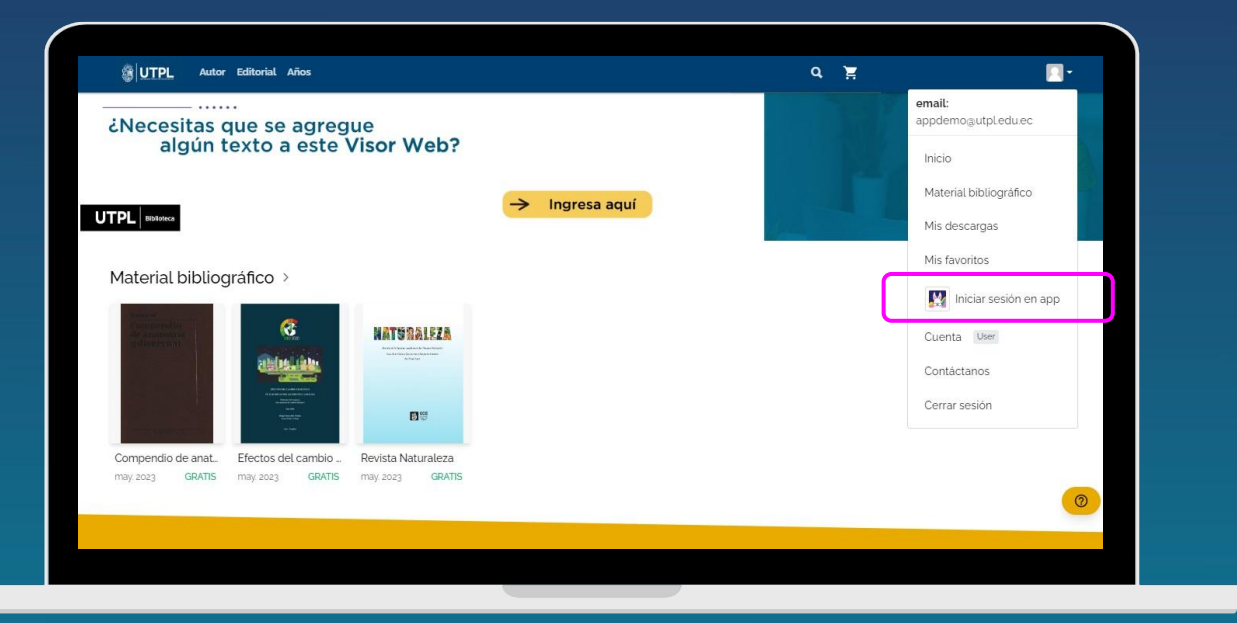

Cuando accedas a la plataforma UTPL, haz clic en el ícono superior de tu cuenta y selecciona la opción "Iniciar sesión en app"

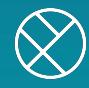

Paso 2

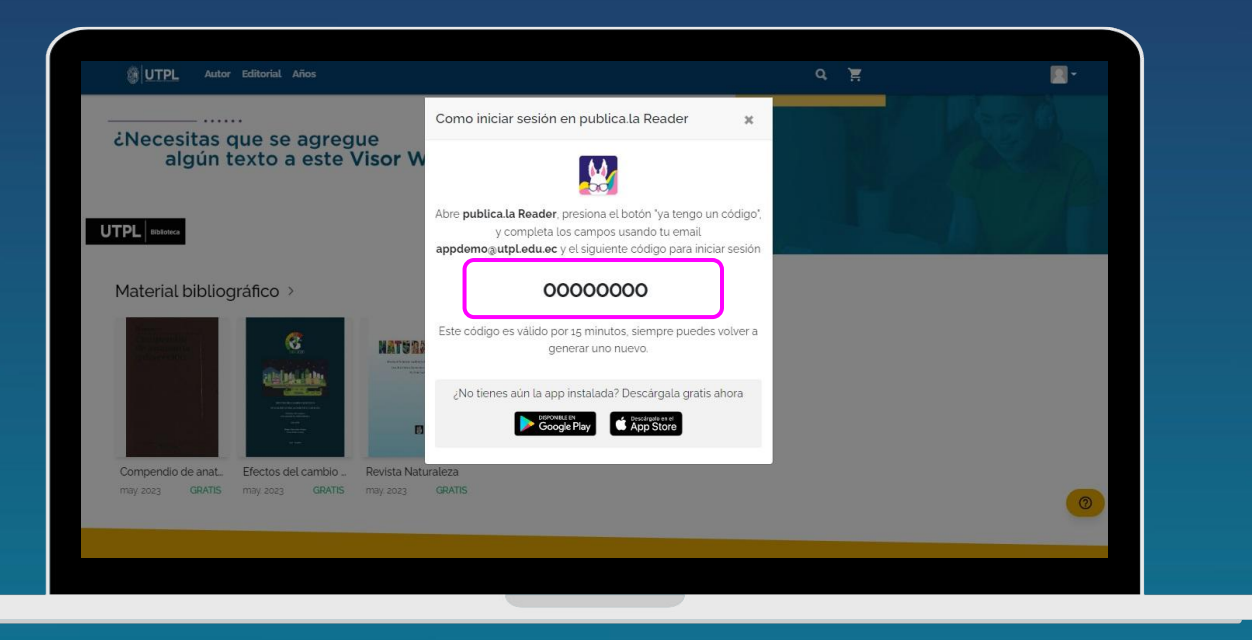

Verás un **código** que te servirá para ingresar a la app móvil. Es válido por 15 minutos y siempre puedes generar uno nuevo. **¡No olvides este código!** 

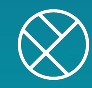

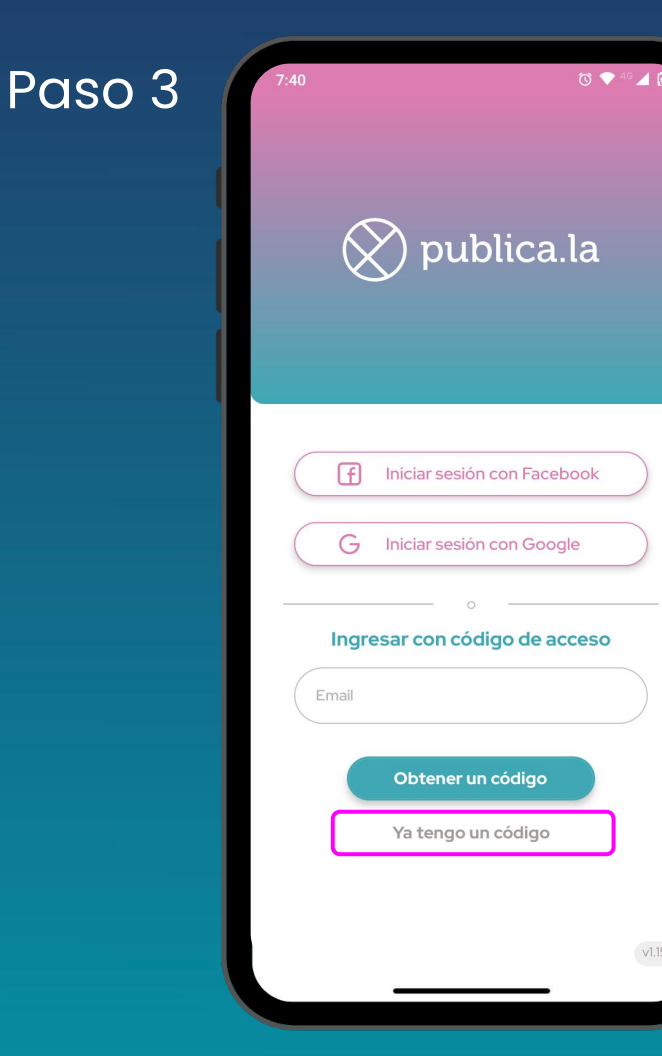

# Iniciar sesión

Una vez que descargues la app **publica.la Reader** en tu dispositivo móvil, abre la app y selecciona la opción **"Ya tengo un código**"

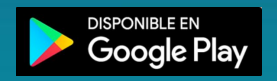

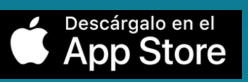

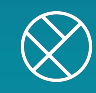

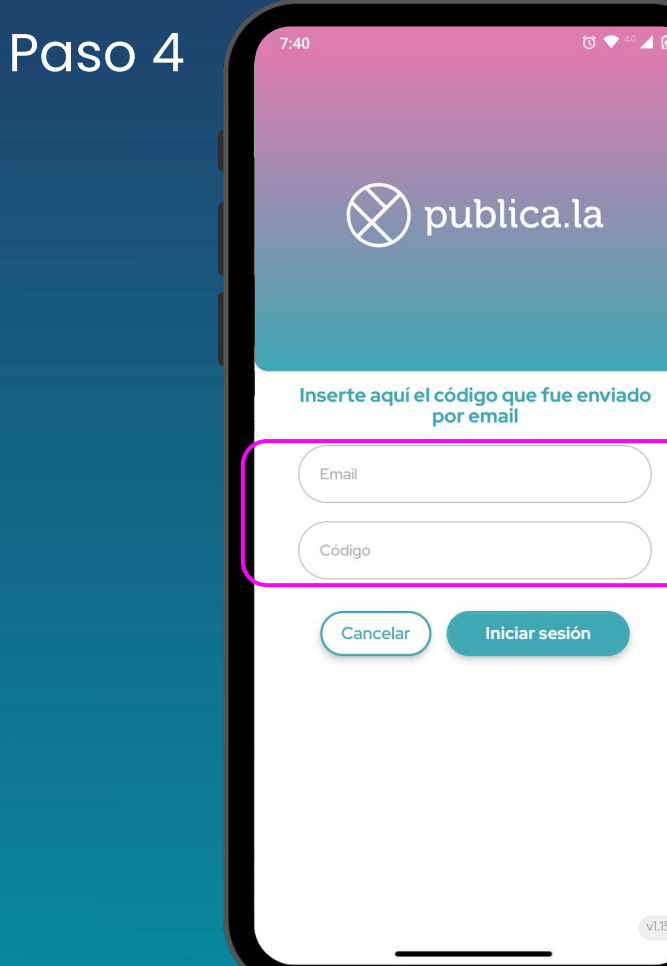

## Iniciar sesión

Ingresa el **Email** con el que estás registrado en la plataforma UTPL y el **Código** que te apareció en el <u>Paso 2</u>

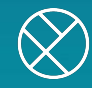

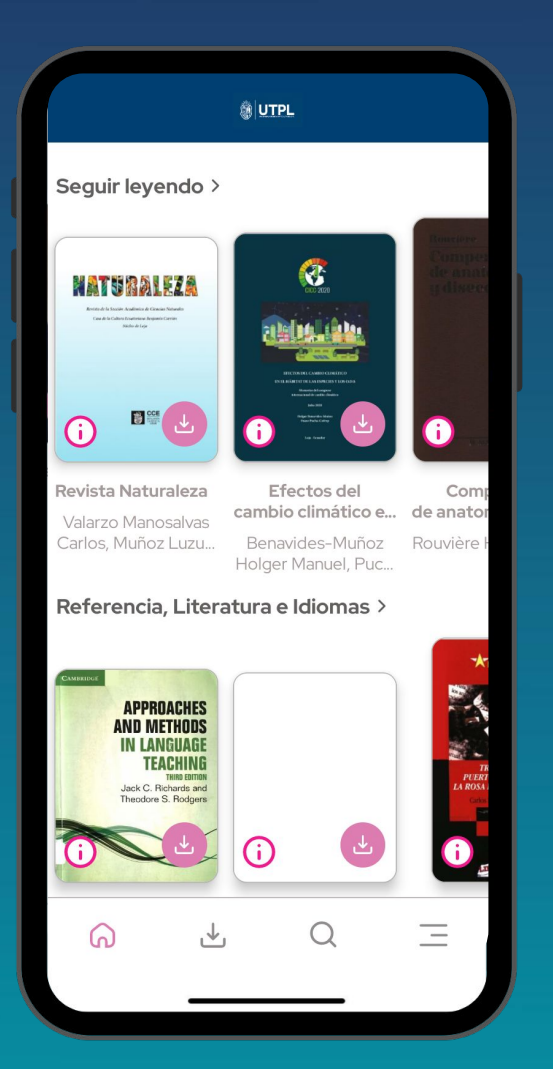

## ¡Ya ingresaste!

Ahora puedes disfrutar de tu contenido en la app móvil y descargar publicaciones para Lecturas sin Conexión

### Te explicamos cómo hacerlo

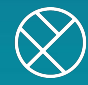

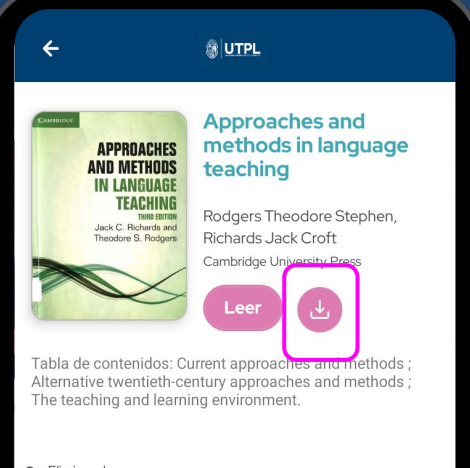

⊗ Eliminar descarga

⇔ 53.70 Mb

## Lectura sin Conexión

En la página principal haz clic sobre cualquier publicación que desees descargar y presiona el botón **"Descargar"** 

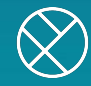

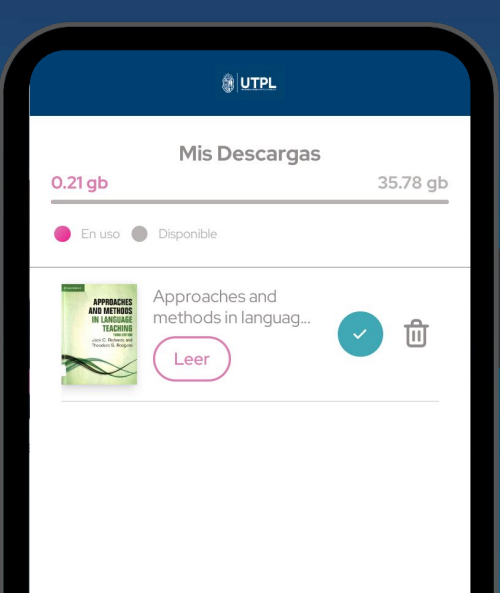

.↓.

6

 $\bigcirc$ 

\_

## Lectura sin Conexión

En el ícono inferior "**Mis Descargas**" verás todas las publicaciones que hayas descargado.

**Cuando estés sin conexión**, podrás acceder a su lectura con el botón "**Leer**"

¡Y listo!

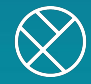